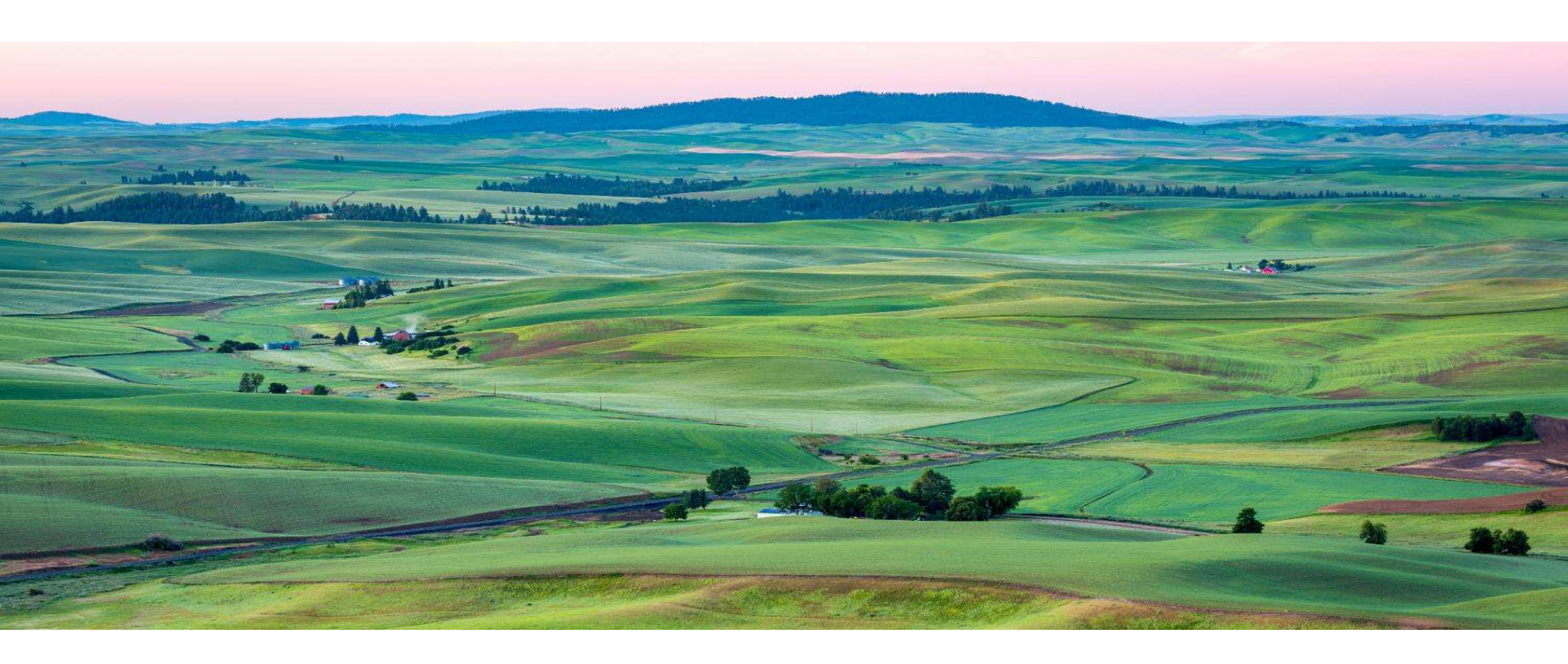

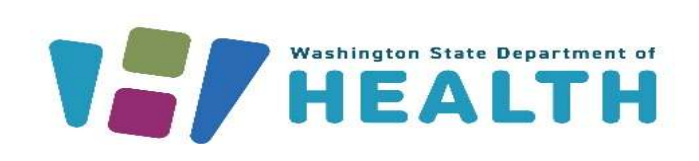

#### SECURE ACCESS WASHINGTON (SAW)

Using SAW to access the Medical Cannabis Registry (MCR)

DOH 608-061 June 2025

#### Secure Access Washington (SAW)

Why use Secure Access Washington (SAW) to access the Medical Cannabis Registry (MCR)?

- Secure Access Washington (SAW), acts as a security portal to access many systems within the State of Washington.
- It provides a single sign-on experience to simplify your access and adds an additional layer of security for your account.
- MCR2025 users will **always** log in through their own SAW account to access the Medical Cannabis Registry (MCR).

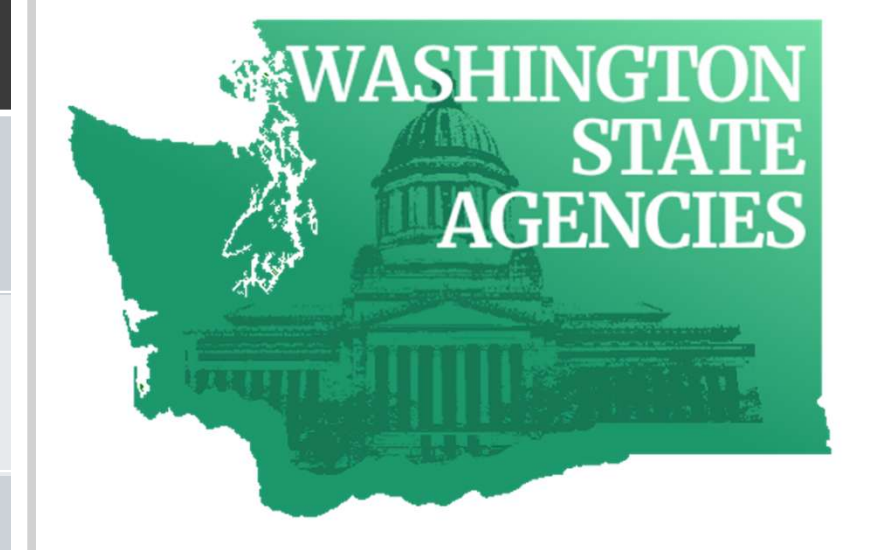

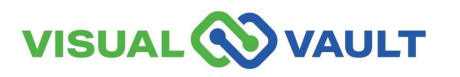

#### Secure Access Washington (SAW)

- SAW utilizes a Multi Factor Authentication (MFA) process, which will send you a code when you need to access the system.
- This code is delivered via text, phone, or email.
- To make this process easier, we suggest you:
  - Log into the system often (at least every 30 days)
  - > Use the same computer, laptop, or tablet
  - > Use the same IP address

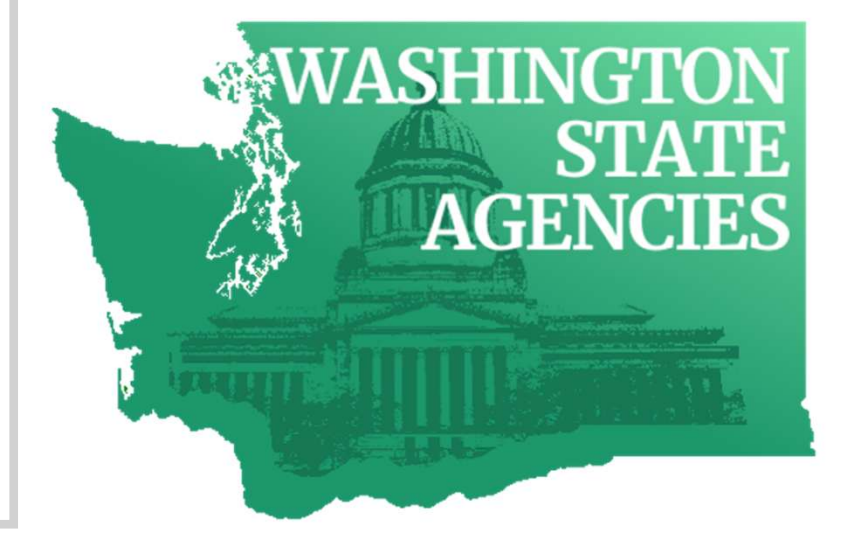

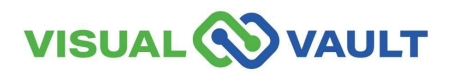

- Secure Access Washington Sign-up Steps:
  - SAW Link: <u>https://secureaccess.wa.gov/</u>
  - Click "Sign Up!"

\* Note: If you have already registered for SAW, skip to <u>slide 18</u> to learn how to add the Medical Cannabis Registry to your SAW account.

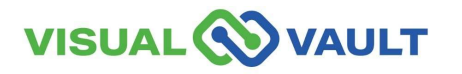

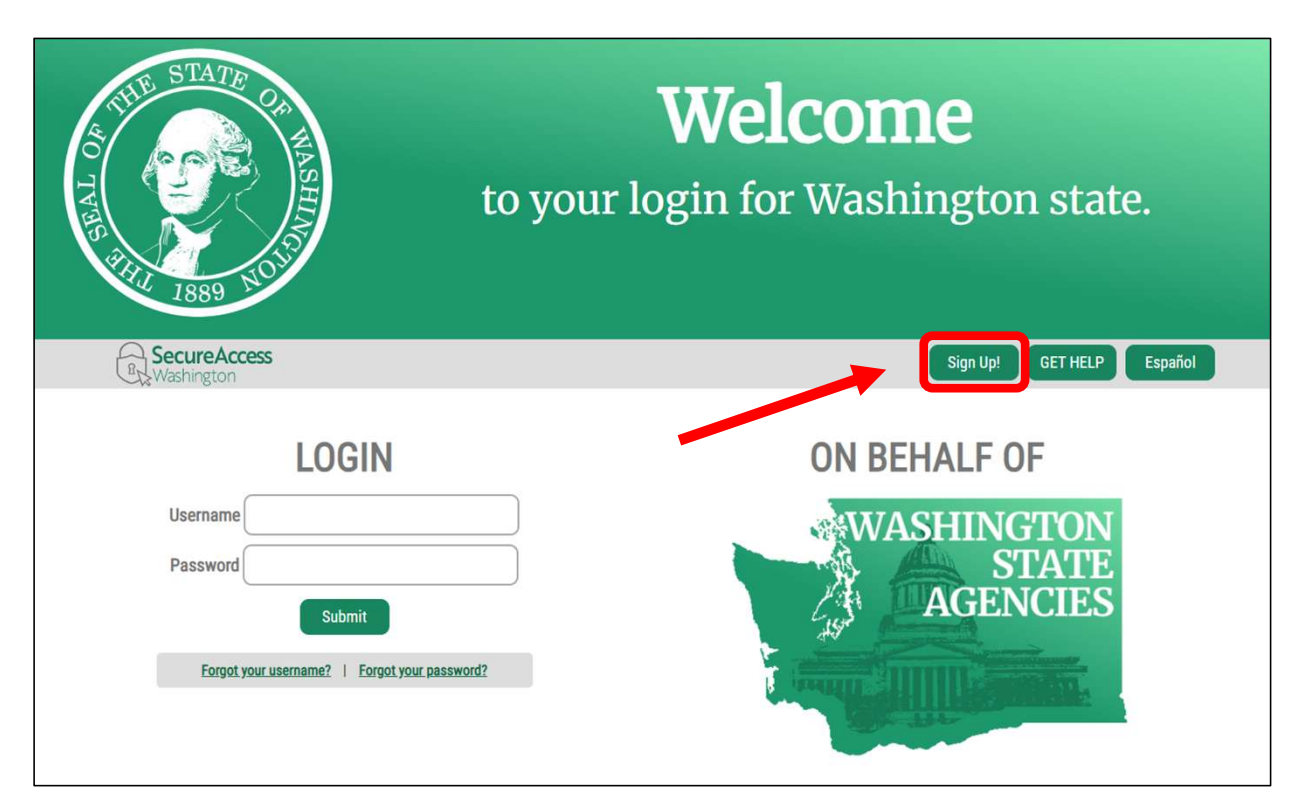

- Secure Access Washington Signup Steps:
  - Complete the form and then click "Create my account".
- SAW will send you an email to activate your account.
  - Log in to your email that you provided for SAW.
  - Click the activation link in the email to activate your account.

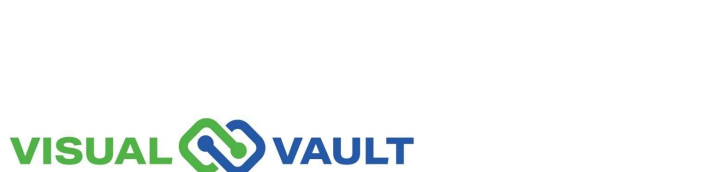

| <b>b</b>                                                        |                                                                                                    |
|-----------------------------------------------------------------|----------------------------------------------------------------------------------------------------|
|                                                                 |                                                                                                    |
| Sign Up For An Account                                          |                                                                                                    |
| Fill in the following form to sing up for an account of you are | not sure if you stready have an account, check here                                                |
| Personal Information                                            |                                                                                                    |
| First Name                                                      |                                                                                                    |
|                                                                 |                                                                                                    |
| Last Name                                                       |                                                                                                    |
|                                                                 |                                                                                                    |
| Primary Email                                                   |                                                                                                    |
|                                                                 |                                                                                                    |
| Additional Email Address (Optional)                             |                                                                                                    |
| Mobile Phone Number (Optional)                                  |                                                                                                    |
| Message and data rates may apply. A message will only be s      | sent when you request it. For more information view our Mobile Terms of Service or Privacy Policy. |
| Username and Password                                           |                                                                                                    |
| Username                                                        |                                                                                                    |
|                                                                 |                                                                                                    |
| Password                                                        |                                                                                                    |
|                                                                 |                                                                                                    |
| Confirm Password                                                |                                                                                                    |
|                                                                 |                                                                                                    |
|                                                                 |                                                                                                    |
| verny you are numan eLouopLake                                  |                                                                                                    |
| Privacy Police Create my account                                |                                                                                                    |

- Your account is now active.
  - Click "LOGIN" and you will be redirected to the login screen.
  - Enter your username and password to log in.

\* Note: If you do not log in to your SAW account at least once every 24 months, the account will be automatically deleted.

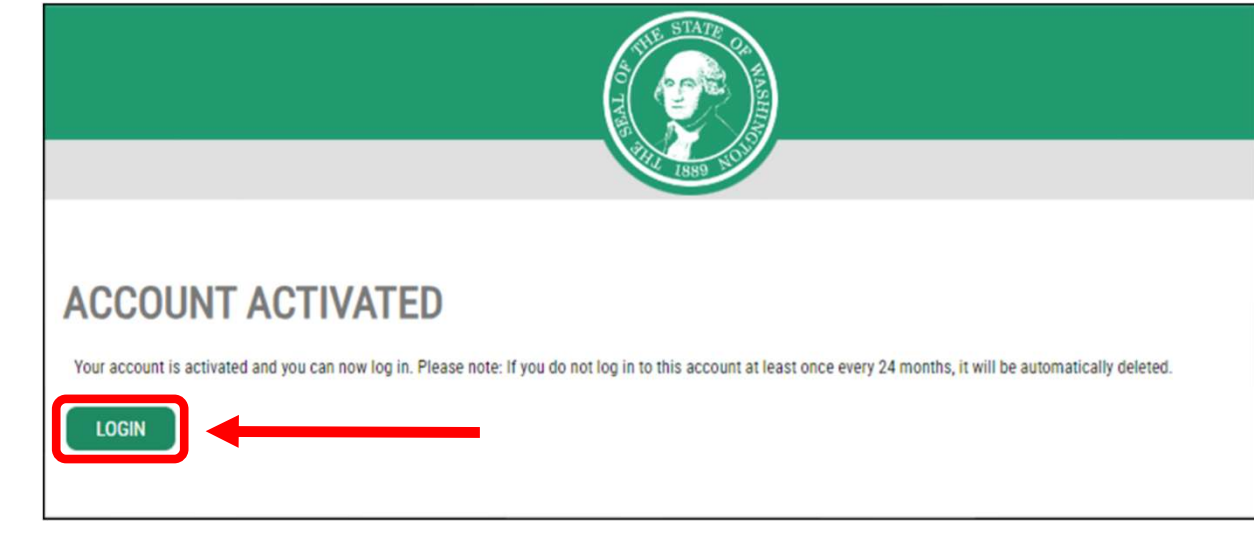

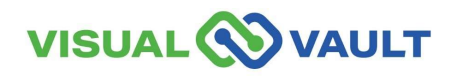

- From this screen, you will see three options:
  - > Review My Profile
  - > Set Up Authenticator
  - > Not Right Now
- Choose "Review My Profile"

| 1889                                                                                                    |
|----------------------------------------------------------------------------------------------------|
| Don't lose access to your account<br>Review your profile to add or update a phone or email to avoid losing access to your account. You can also add<br>an authenticator application - it is the fastest and most reliable way to receive Multi-Factor Authentication codes. |
| Review My Profile                                                                                                    |
| Set Up Authenticator                                                                                                    |
| Not Right Now                                                                                                    |

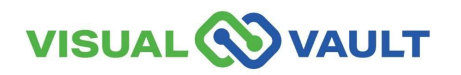

### Set up your Multi-factor Authentication

- Set up your Multi Factor Authentication (MFA).
- MFA requires additional verification to prevent fraud and identity theft.
- After you choose the verification methods, you will need to enter a verification code.
- Choose Email or Text to receive your "MFA Code."
  - \* Note: "Phone call" is also available for an audio call verification, it is just not shown on this slide.

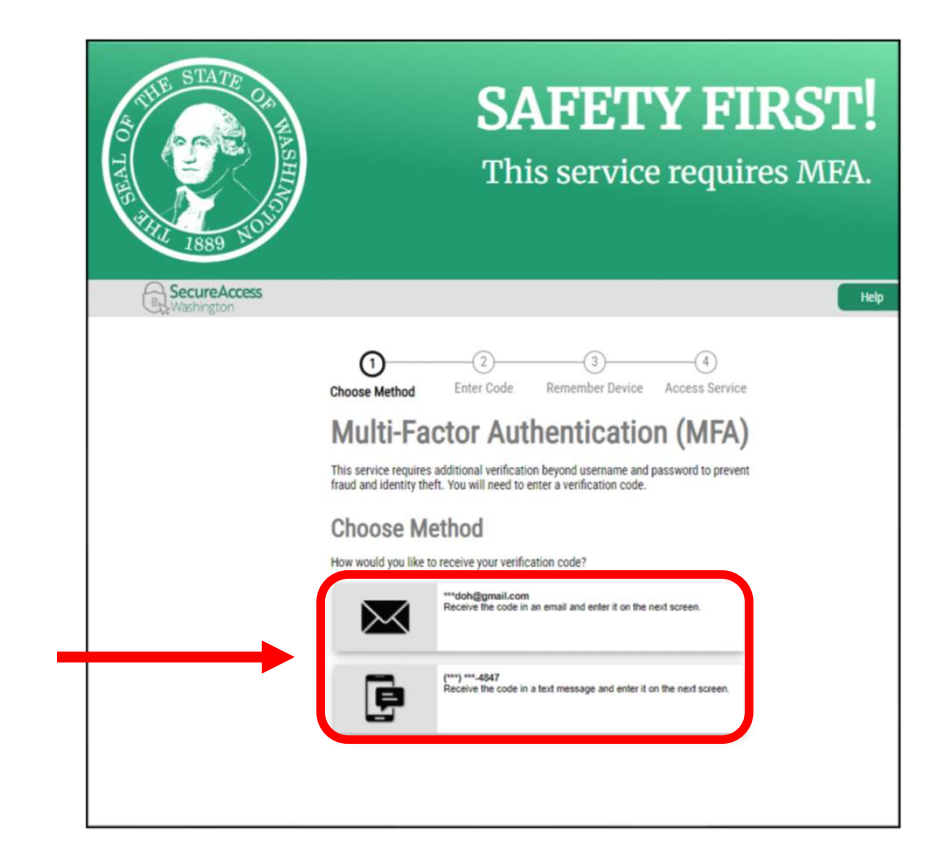

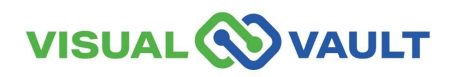

#### Set up your Multi-factor Authentication

- Check your email or text for the MFA code.
  - Enter the code.
  - Click "Submit."

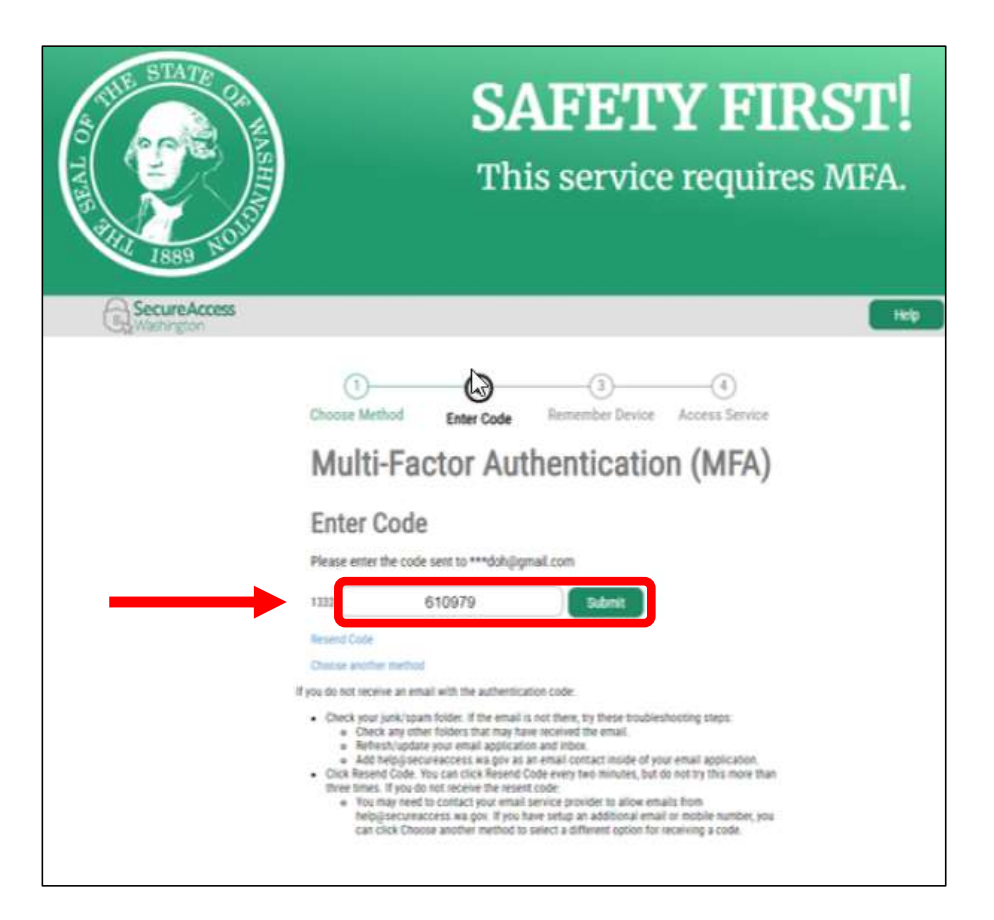

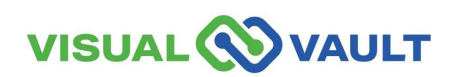

### Set up your Multi-factor Authentication

- The Remember Device option will then appear.
  - Do not click "Yes"
  - Click "Submit."

# Multi-Factor Authentication (MFA) Remember Device?

Choose to remember this device to reduce how often you are required to enter a verification code.

If the device you are using is shared or public, we recommend you do not remember this device.

Yes, remember my device

Submit

#### Secure Access Washington (SAW)

- You will be directed to the "Manage Your Profile" screen.
- Here, you can update your information.
- Make any necessary changes to your profile and click "UPDATE."
- If there are no changes needed, click the "X" button to exit this window.

| STATE C                                                                |                                                                                                    | on!                         |
|------------------------------------------------------------------------|----------------------------------------------------------------------------------------------------|-----------------------------|
| SecureAcces                                                            | Profile Devices Password Delate Help Manage Your Profile Required Information Usename                                                                                                    | ss today?                   |
| Welcome to Secure Access Washin<br>below or click the 'Add A New Servi | First And Last Name                                                                                                    | Services From<br>WASHINGTON |
| Add A New Service<br>No Services Listed                                | Primary Email Additional Contact Information For Security Provide additional contact information to receive security codes and reduce the chance of losing access to your account. Authenticator appr make it easy to securely access your information. Set Up Authenticator Additional Email Address | AGENCIES                    |
|                                                                        | Add Another Email Mobile Phone Number                                                                                                    |                             |
|                                                                        | Add Another Phone Number<br>Message and data rates may apply. A message will only be sent when you request it. For more<br>information view our <u>Module Terms of Service</u> or <u>Physics</u> Policy.                                                                                              |                             |

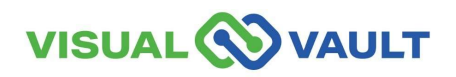

- You will be directed to the Welcome Screen.
- Click the "Add A New Service" button to add the Medical Cannabis Registry (MCR).

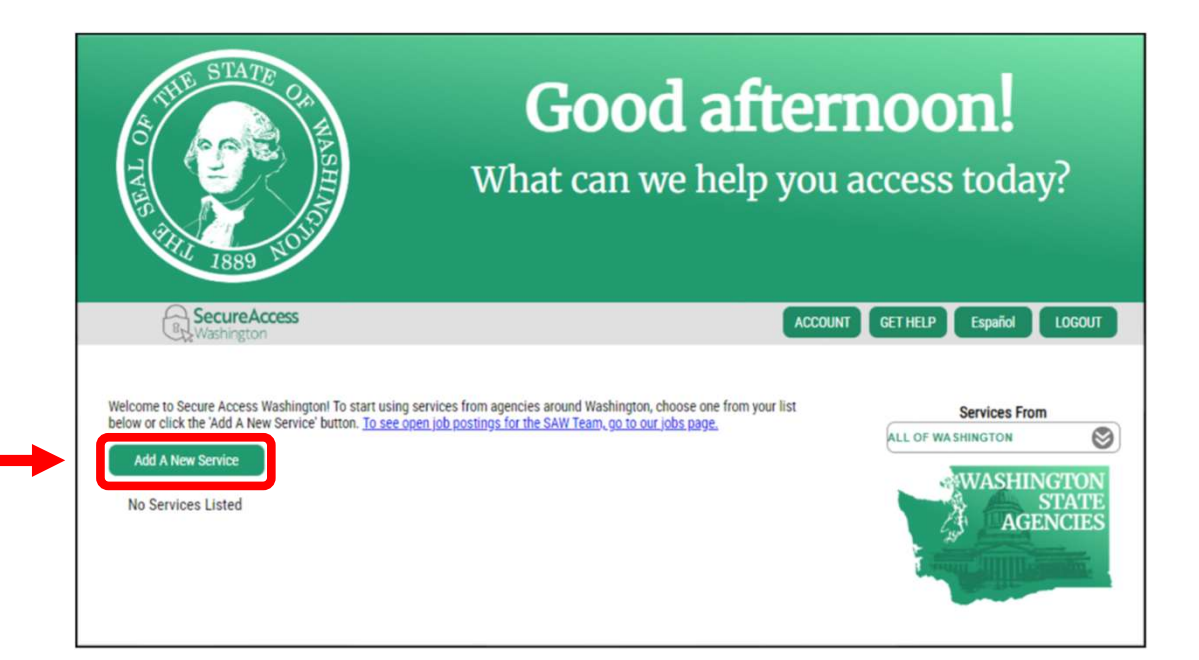

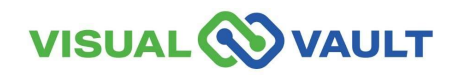

- You will have 3 options to choose from to add a new service.
  - > I have been given a code by an agency.
  - I would like to browse a list of services by name "A-Z".
  - I would like to browse a list of services by agency.
- Select "A-Z" to search by name

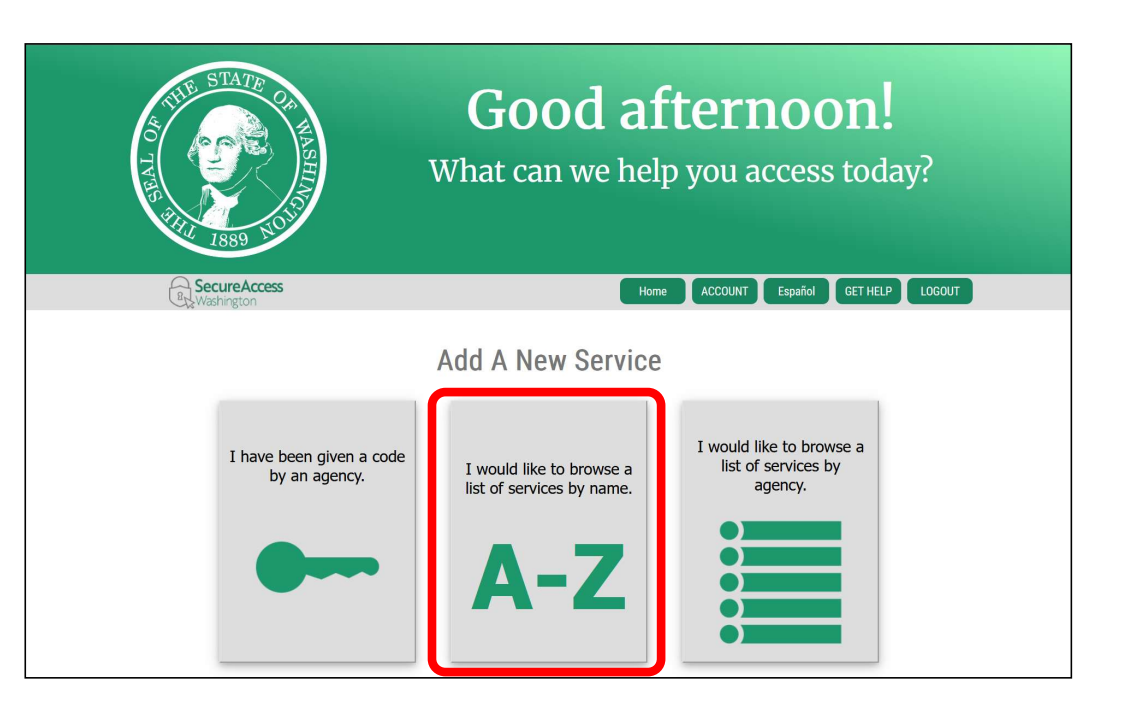

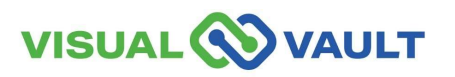

Type "cannabis" in the filter box

| THE STATE CRANER                                                                                                    | <b>Good afternoon!</b><br>What can we help you access today?                                                                                                    |
|----------------------------------------------------------------------------------------------------|----------------------------------------------------------------------------------------------------|
| SecureAccess                                                                                                    | Home ACCOUNT Español GET HELP LOGOUT                                                                                                    |
| ALL PUBL         Please note that some services require an access on         WASHINGTON         STATE         AGENCIES | LICLY DISPLAYABLE SERVICES<br>de and will not appear in this list. If you have been given an access code, please enter it on the previous page.<br>Filter<br>cannabis<br>ACCESS<br>ACCESS<br>ADOBE CONNECT<br>CJTC's Adobe Connect implementation – et.earning and meetings.<br>ADVANCE NOTICE OF OIL TRANSFER<br>The ANT system is a web-based application that will capture and administer Advance Notices of Oil Transfer, required by a<br>number of web-based application that will capture and administer Advance Notices of Oil Transfer, required by a |
|                                                                                                    | AESTIVA APPLICATION Apply Purchase order system for the Military Department.                                                                                                    |
|                                                                                                    |                                                                                                    |

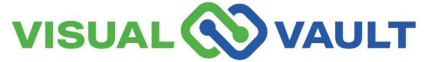

- The Medical Cannabis Registry will populate on the screen.
  - Click "Apply" to add MCR to your profile.

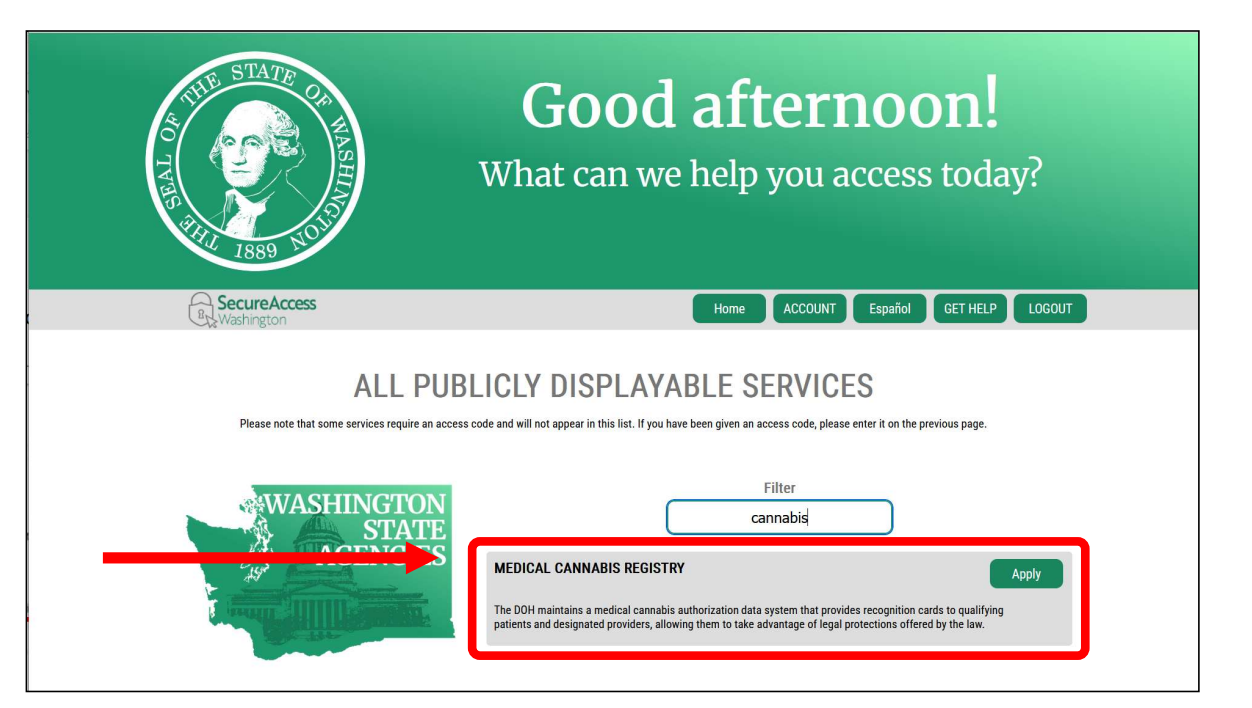

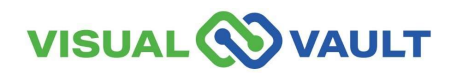

#### **Identity Verification**

- The system will direct you to the "Identity Verification" page.
  - > Enter your Home Address.
  - Click "Continue."

|    | Secure Access                                                                                                    | Home ACCOUNT Espuñol GETHELP LOGOUT                                                                                                    |  |  |
|----|----------------------------------------------------------------------------------------------------|----------------------------------------------------------------------------------------------------|--|--|
|    | Contracting Cont                                                                                                    |                                                                                                    |  |  |
|    |                                                                                                    | IDENTITY VERIFICATION                                                                                                    |  |  |
| ty | You will be asked a series of questions based on your public record data (the state of Washington does not gather or store this data). These questions could be about things you have owned, people you know or your professional experience. If you do not wish to answer these questions, you may request permission to skip this step. This choice may delay access to your service. Requests to bypass this process will send a notification to the owner of the service who may reach out to you to verify your identity manually. Once verified, you will be able to continue the registration process for this service. |                                                                                                    |  |  |
|    |                                                                                                    | Your Name                                                                                                    |  |  |
|    | Is your legal name displayed correctly below? First and Last name are required.<br>This name should match what appears on your official documents, like your<br>driver's license or passport. Edit your name if it does not match your official<br>documents Once any edits are complete, please return to this page.                                                                                                    |                                                                                                    |  |  |
|    |                                                                                                    | B delaure                                                                                                    |  |  |
|    | Th<br>et                                                                                                    | Addicess<br>The State of Washington does not store this address or use it for any purpose<br>other than this transaction. If you have more than one address, enter the<br>location where you receive bills or bank statements. |  |  |
|    | STREET ADDRESS                                                                                                    |                                                                                                    |  |  |
|    |                                                                                                    | СПУ                                                                                                    |  |  |
|    |                                                                                                    | State                                                                                                    |  |  |
|    |                                                                                                    | ZIP                                                                                                    |  |  |
|    |                                                                                                    | Privacy Notice Continue                                                                                                    |  |  |

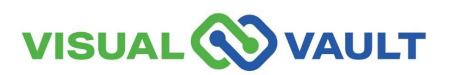

#### **Identity Verification**

- SAW will walk you through the "Identity Verification Questions" page.
- You will be asked a series of personal questions based on available public record data.
- This will validate your identity.

\* Note: If you failed the Identity Verification questions, you can try again to answer the questions or click "*Request Permission to Skip this Step.*"

These requests are reviewed manually by the application owner, which may cause longer-than-normal waiting times for access to this service.

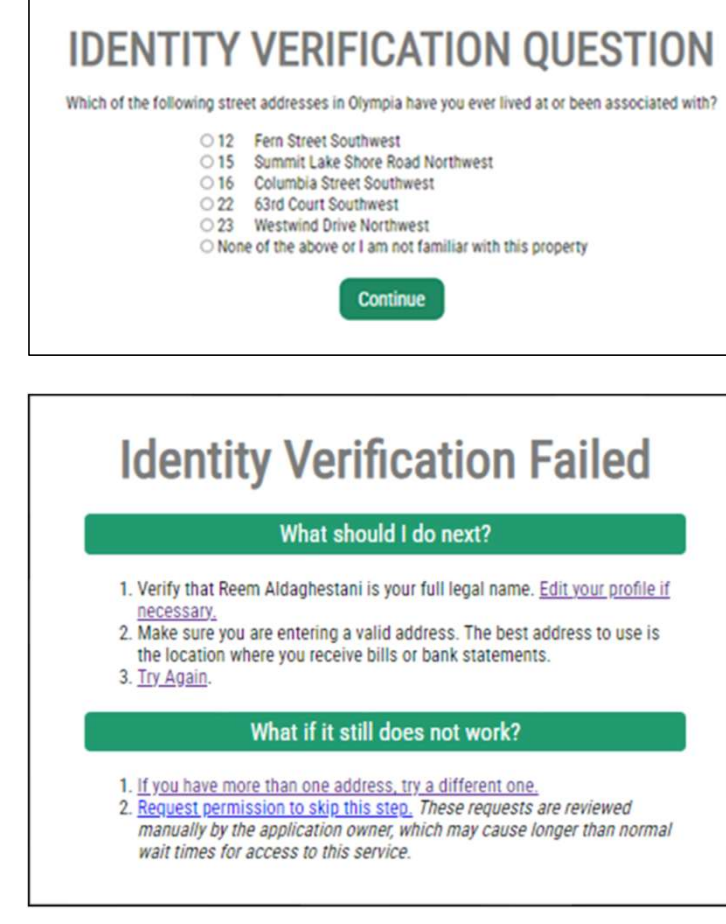

## Medical Cannabis Registry (MCR) Login/Register

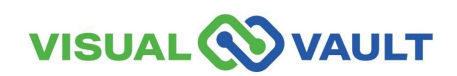

- Navigate to the Main SAW screen to access the Medical Cannabis Registry and click "Access Now".
- SAW Link: <u>https://secureaccess.wa.gov/</u>

| STATE STATE                                                                                                    | <b>Good after</b><br>What can we help you                                                                                                    | noon!<br>access today?           |
|----------------------------------------------------------------------------------------------------|----------------------------------------------------------------------------------------------------|----------------------------------|
| Secure Access<br>Wastington                                                                                                    | ACCOUN                                                                                                    | T GET HELP Español LOGOUT        |
| Click here to add another contact method to<br>Welcome to Secure Access Washington! To start using<br>below or click the 'Add A New Service' button. To see of<br>Add A New Service.                                                   | o your account to avoid losing access to your services.<br>services from agencies around Washington, choose one from your list<br>pen job postings for the SAW Team, go to our jobs page. | Services From                    |
| Medical Cannabis Registry provided by Department of<br>The DOH maintains a medical cannabis authorization data s<br>providers, allowing them to take advantage of legal protectio<br>Contact the helo desk for MCR Remove from my list | Access Now<br>ystem that provides recognition cards to qualifying patients and designated<br>ons offered by the law.                                                                      | AWASHINGTON<br>STATE<br>AGENCIES |

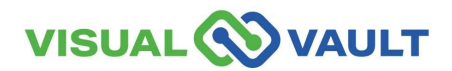

You will be prompted to select the appropriate MFA type (either by email, phone call, or text).

|                                                 | otor Au                                       | thantiont                                             | ion                 |
|-------------------------------------------------|-----------------------------------------------|-------------------------------------------------------|---------------------|
| (MFA)                                           | ICTOF AU                                      | Inenticati                                            | ion                 |
| This service requires<br>fraud and identity the | additional verificati<br>ft. You will need to | ion beyond username and<br>enter a verification code. | password to prevent |
| Choose M                                        | ethod                                         |                                                       |                     |
| How would you like to                           | o receive your verific                        | cation code?                                          |                     |
|                                                 | Receive the code in                           | en<br>an email and enter it on the                    | next screen.        |

| 1)                                                                                                    | 2<br>Enter Code                                                                                                    | 3<br>Remember Device                                                                                                    | 4<br>Access Service                                                                                      |
|----------------------------------------------------------------------------------------------------|----------------------------------------------------------------------------------------------------|----------------------------------------------------------------------------------------------------|----------------------------------------------------------------------------------------------------|
| Multi-F<br>(MFA)                                                                                                    | actor Au                                                                                                    | thenticati                                                                                                    | on                                                                                                    |
| Enter Co                                                                                                    | de<br>code sent to ***ger@gm                                                                                                    | nail.com                                                                                                    |                                                                                                    |
| 3612-<br>Resend Code                                                                                                    | 104244                                                                                                    | Submit                                                                                                    |                                                                                                    |
| Choose another me<br>If you do not receive ar<br>• Check your junk,<br>• Check any<br>• Refresh/u<br>• Add help@<br>• Click Resend Co<br>three times. If y<br>• You may n<br>help@sec | thod<br>email with the authentica<br>(spam folder. If the email is<br>other folders that may hay<br>pdate your email applicatic<br>bsecureacces. wa.gov as id<br>de. You can click Resend C<br>uu do not receive the resen<br>eed to contact your email<br>reaccess. wa.gov. If you h | tion code:<br>s not there, try these troubles<br>re received the email.<br>on and inbox.<br>an email contact inside of you<br>code every two minutes, but d<br>t code:<br>service provider to allow ema<br>ave setup an additional email | hooting steps:<br>ur email application.<br>o not try this more than<br>ils from<br>or mobile number, you |

- The Remember Device option will then appear.
  - > Do not click "Yes"
  - Click "Submit."

#### **Multi-Factor Authentication (MFA)**

#### **Remember Device?**

Choose to remember this device to reduce how often you are required to enter a verification code.

If the device you are using is shared or public, we recommend you do not remember this device.

Yes, remember my device

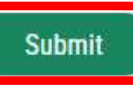

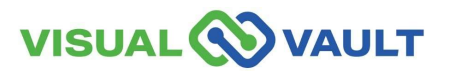

• Click "Continue" to be directed to the Medical Cannabis Registry.

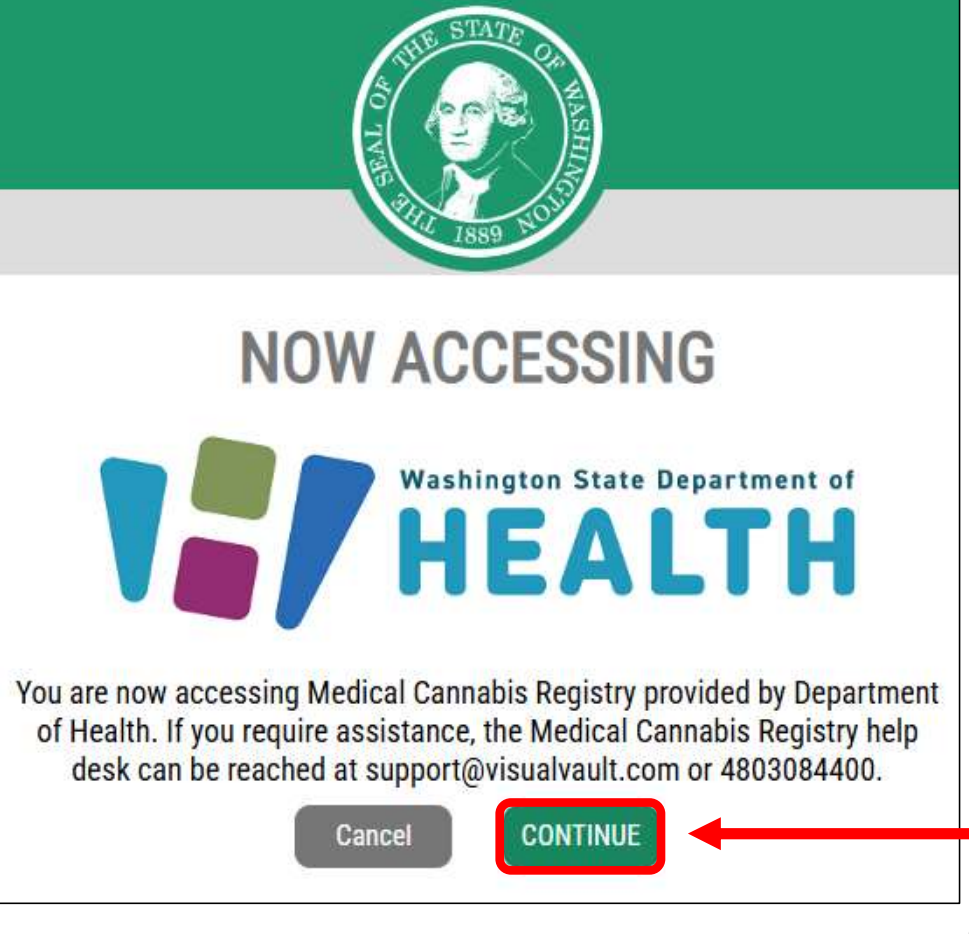

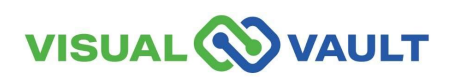

- From the "Welcome to MCR" home screen:
  - > Click the link to register.
  - See the additional Role-Based training for guidance on how to register.

| VISUAL 🚫 VAULT                             |                        |
|--------------------------------------------|------------------------|
| Welcome to the Medical Cannabis Registry   | MCR Portal Orientation |
| Home                                       |                        |
| Welcome to MCR                             |                        |
| Please click here to register for the Medi | cal Cannabis Registry  |
|                                            |                        |
|                                            |                        |

\* Note: First-time users will see a "Welcome to MCR" home screen.

\* If a Medical Cannabis Consultant registers a Patient / Designated Provider in MCR, the Patient/Designated Provider home screen will populate instead.

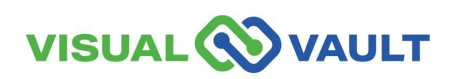

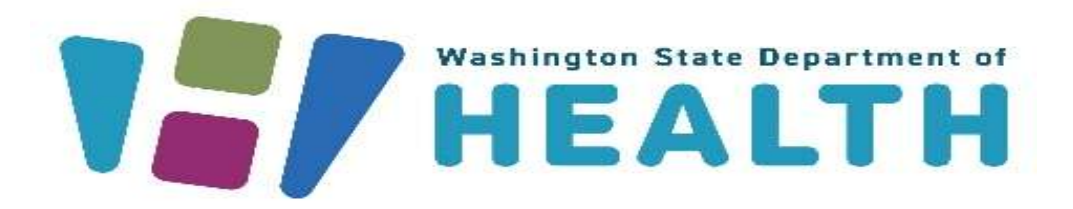

To request this document in another format, call 1-800-525-0127. Deaf or hard of hearing customers, please call 711 (Washington Relay) or email doh.information@doh.wa.gov.